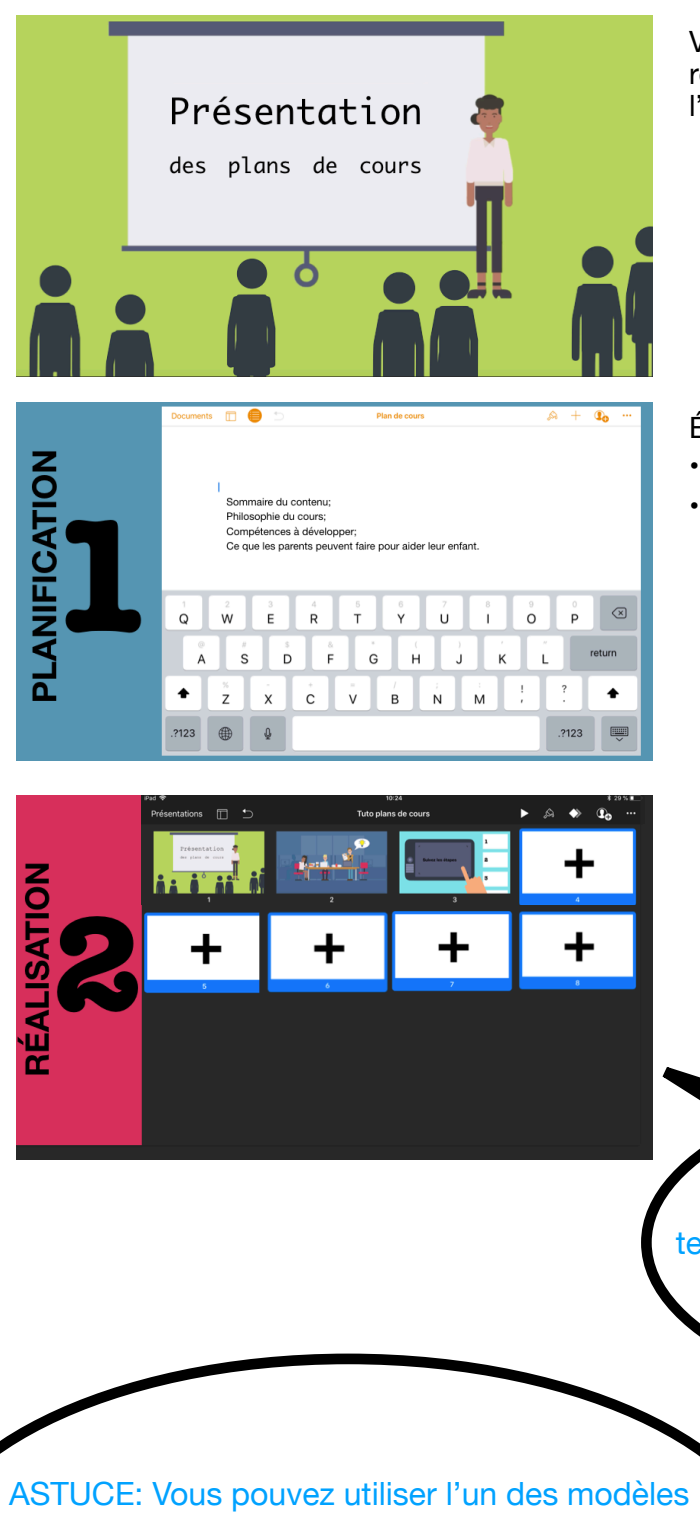

Voici un tutoriel qui vous permettra de faciliter la réalisation de votre prochain plan de cours à l'aide de l'application Keynote

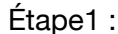

- Faire un plan de votre présentation.
- Rédigez votre texte : Sommaire du contenu, philosophie du cours, compétences à développer et ce que les parents peuvent faire pour aider leur enfant.

Étape 2 :

- Bâtissez votre présentation, une diapositive à la fois. 1 diapositive pour 1 idée.
- Ajoutez textes et images qui représentent bien votre propos.
- Attention, vérifiez les droits des images utilisées si elles proviennent d'internet, inscrivez vos sources.

ASTUCE: Écrivez votre texte dans les notes du présentateur

à télécharger sur ITUNES U. Pour ajouter une EALISATION image, touchez-les + dans les encadrer image et

pour ajouter du texte touchez 2 fois les encadrer texte.

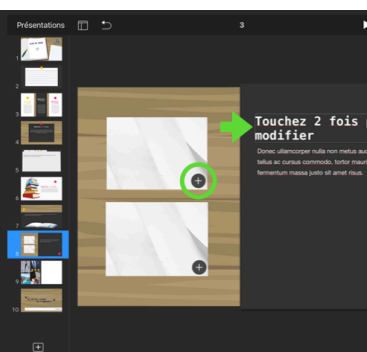

les notes du présentate

**D**o

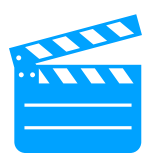

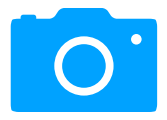

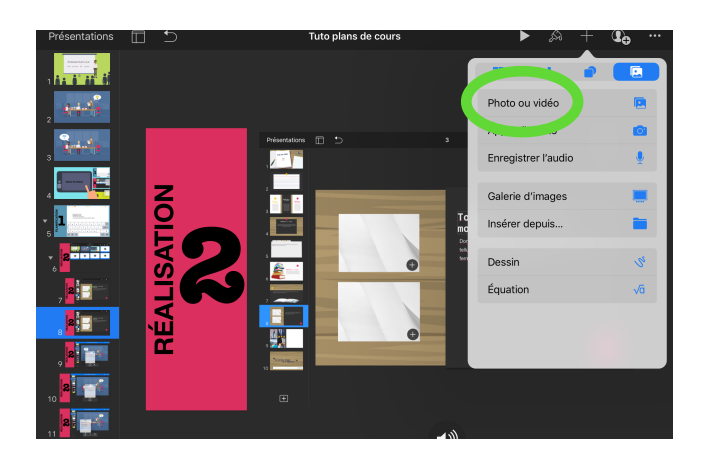

Pour ajouter une image: touchez + en haut de l'écran à droite et sélectionnez l'icône images. Vous aurez ainsi accès aux images de votre application Photos.

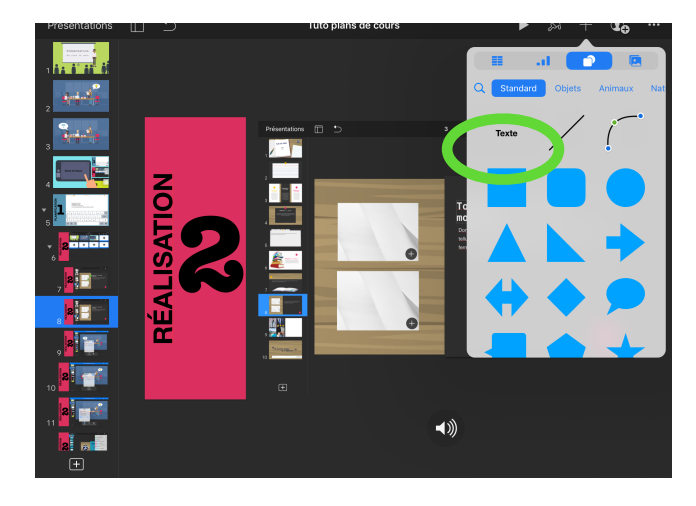

Pour ajouter une zone de texte: touchez + en haut de l'écran à droite et sélectionnez l'icône formes géométriques.Choisissez texte, vous pourrez placer votre zone de texte où vous le désirez sur votre diapo..

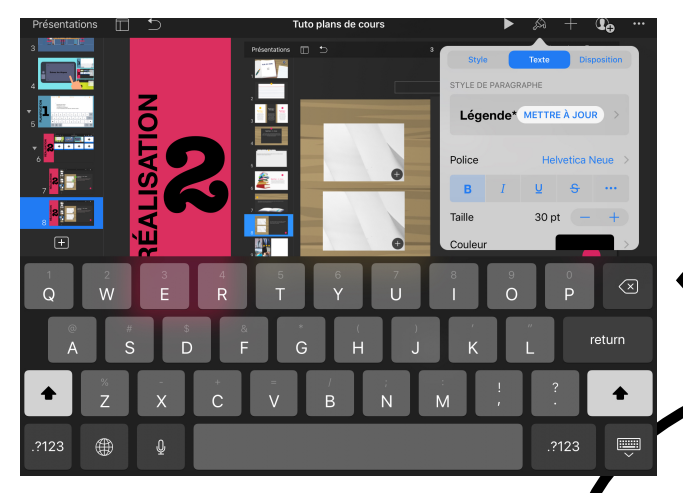

Pour modifier le texte, sélectionnez-le et touchez le pinceau en haut à droite de votre écran. En sélectionnant texte, vous pourrez modifier facilement le type de police, la taille ainsi que la couleur.

ASTUCE: Pour inscrire la source d'une image, 2 options s'offrent à vous. 1- Insérez une zone de texte en bas de l'image ( source: \_\_\_\_\_) 2- Ajoutez une diapositive à la fin de votre diaporama incluant toutes vos sources. ASTUCE: Utilisez vos écouteurs Iphone (micro intégré) pour un son à la hauteur de votre belle voix ! De pus, évitez les endroits ayant des bruits parasites ou de l'écho.

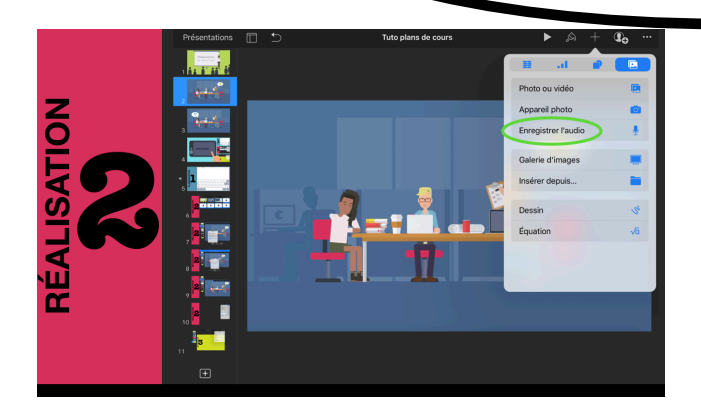

Pour ajouter de l'audio, **touchez-le + et ensuite** sélectionnez enregistrer l'audio.

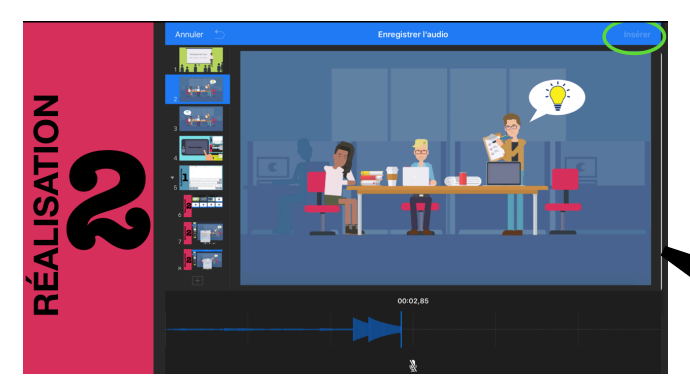

- Enregistrer votre voix en touchant l'icône micro qui apparait en bas de votre écran.
- Lorsque vous êtes satisfaits, touchez insérer en haut à droite de votre écran.

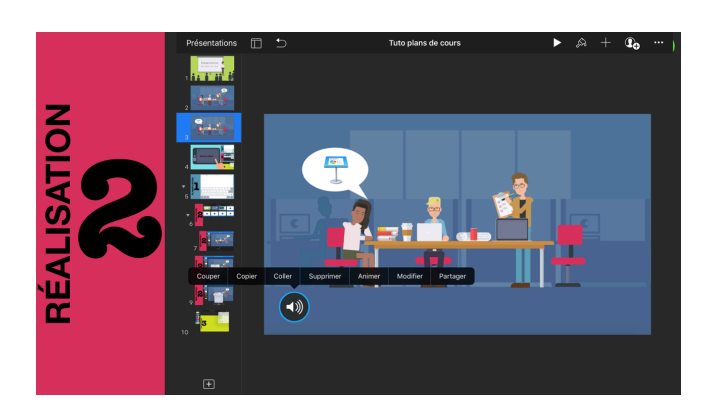

ASTUCE: Inscrivez sur un bout de papier la durée de votre enregistrement audio , vous en aurez besoin lors de la prochaine étape (durée de la transition).

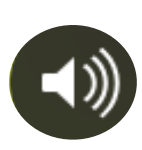

Touchez l'icône qui vient d'apparaitre sur votre diapositive et **sélectionnez animer.** \*Assurez-vous de démarrer

l'audio après la transition

- Touchez en haut à droite l'icône ordre.
- Draguez vos éléments selon l'ordre que vous avez choisi et déterminer son animation.
- Placez l'enregistrement audio en 1ère position.

\*Assurez-vous de démarrer l'audio après la transition et qu'aucune animation est lancer en touchant l'écran.

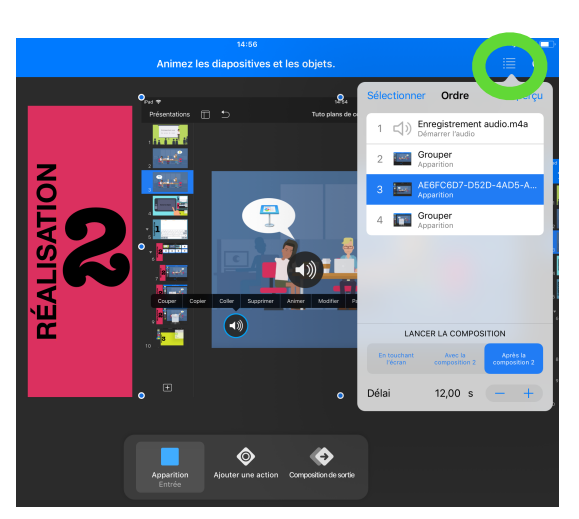

## TRANSITION

Les **transitions** sont des effets visuels qui apparaissent lorsque vous passez d'une diapositive à une autre. ... La **transition** apparaît après cette diapositive lorsque vous passez à la suivante.

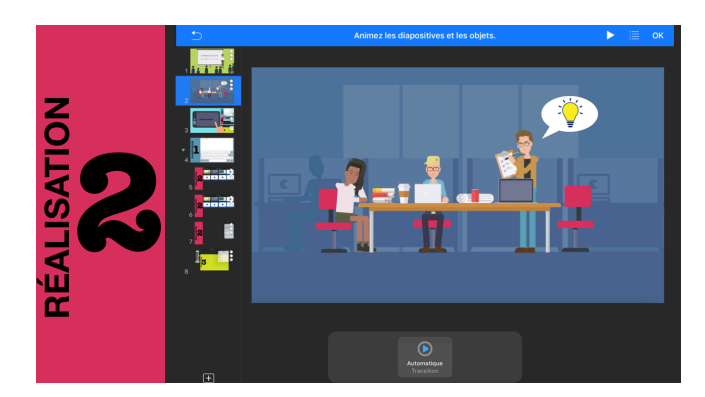

- Pour ajoutez et modifiez les transitions touchez les 3 petits points en haut à droite de votre écran.
- Sélectionnez transitions/composition.

\* Assurez-vous que vos transitions sont automatiques et qu'elles sont de la durée de votre enregistrement audio que vous avez fait préalablement.

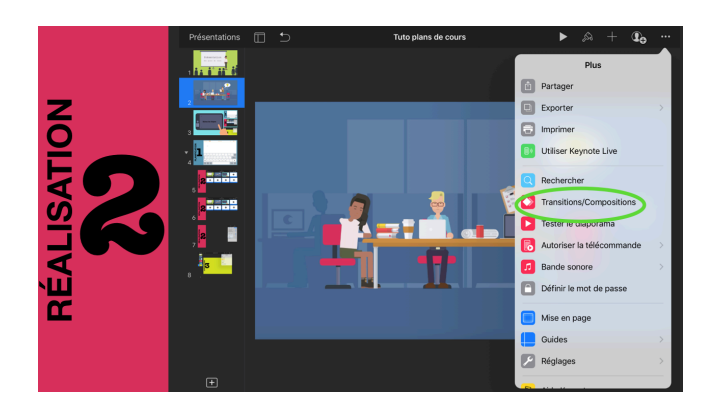

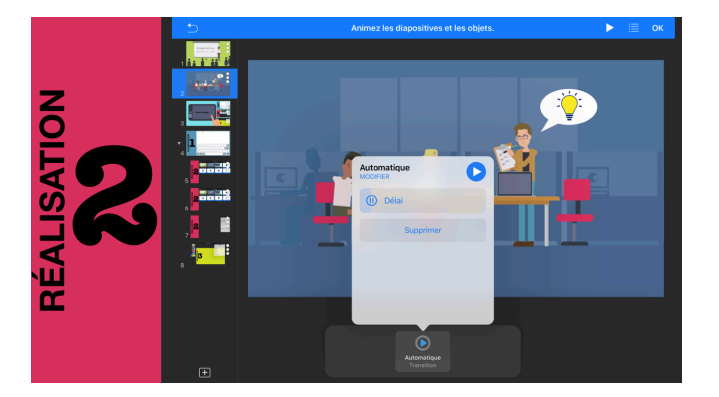

- Ajoutez une transition.
- Fermez la fenêtre transition.
- Touchez l'icône de la transition choisie qui apparait maintenant.
- Sélectionnez automatiquement et déterminez sa durée.

(Référez-vous aux notes que vous avec prisent lors des enregistrements audio).

## **ANIMATION**

Les **animations** sont des actions qui peuvent animer textes, formes ou images (exemple, devenir transparent, clignoter ou rebondir pour être mis en valeur, et plus encore).

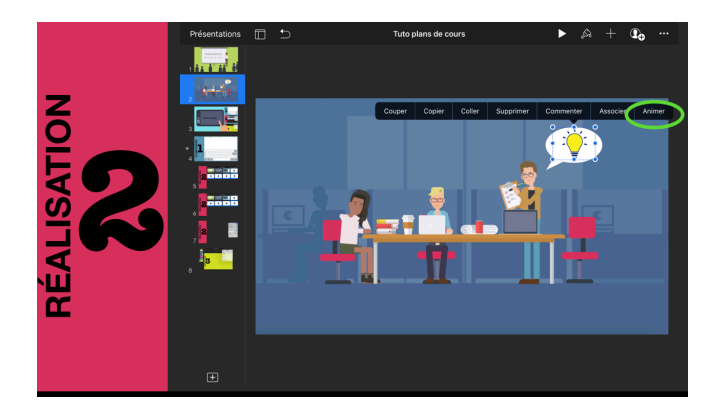

- Animez textes et images.
- En touchant l'image ou le texte, sélectionnez animer.

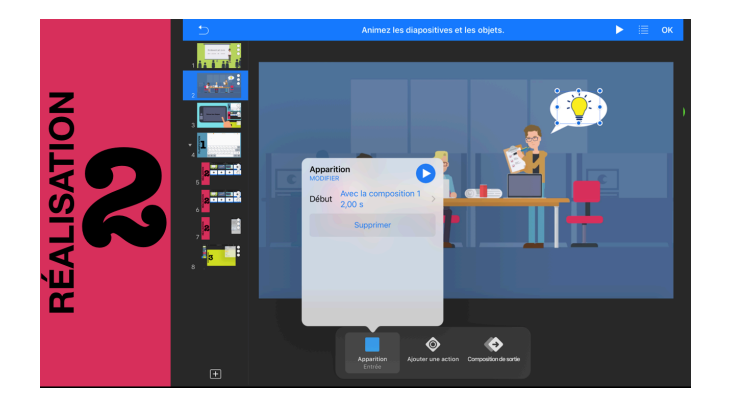

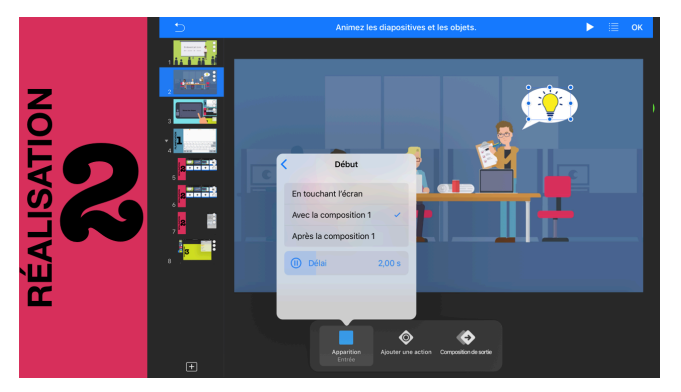

- Choisissez le type d'animation.
- Fermez la fenêtre animation.
- Touchez l'icône de la l'animation choisie qui apparait maintenant.
- Assurez-vous de bien choisir l'option avec ou après la composition.

## **EXPORTATION**

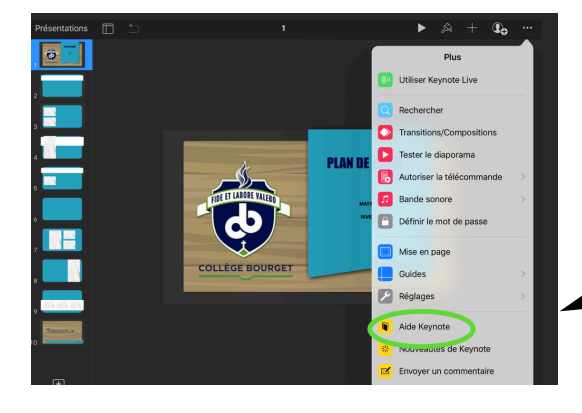

ASTUCE: Vous avez des questions ou des difficultés a effectuer une tâche sur Keynote, référez vous au tutoriel inclus dans l'application en touchant les 3 petits points en haut de l'écran et en sélectionnant aide Keynote. Vous y retrouverez un guide complet d'apprentissage de l'application.

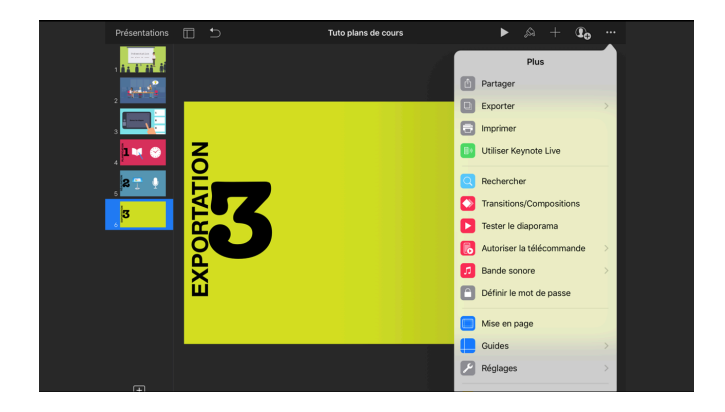

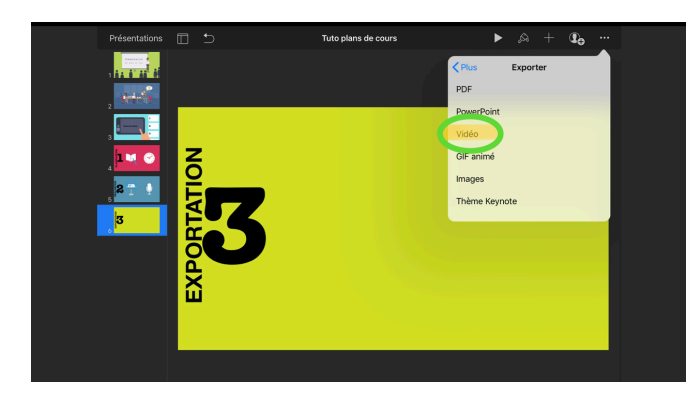

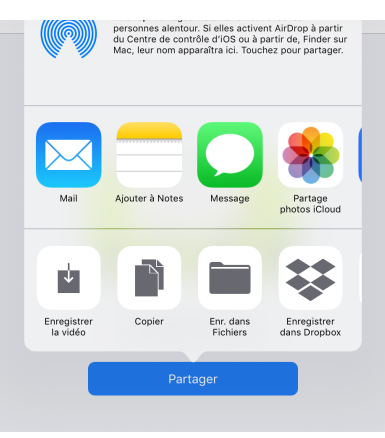

- Exportez votre présentation en format vidéo, Touchez les 3 petits points.
- Sélectionnez exporter et vidéo.
- Choisissez la résolution 1080p.

Enregistrez votre vidéo, elle se retrouvera dans votre application Photos.

Remettez votre capsule vidéo via l'application Itunes U: <u>https://itunesu.itunes.apple.com/enroll/</u> <u>FPZ-JMX-FEA</u> à la rubrique Publication > Dépôt du plan de cours.